# INSTALACIÓN Y EXPORTACION DE CERTIFICADO

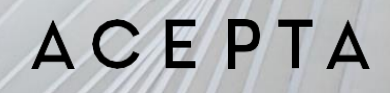

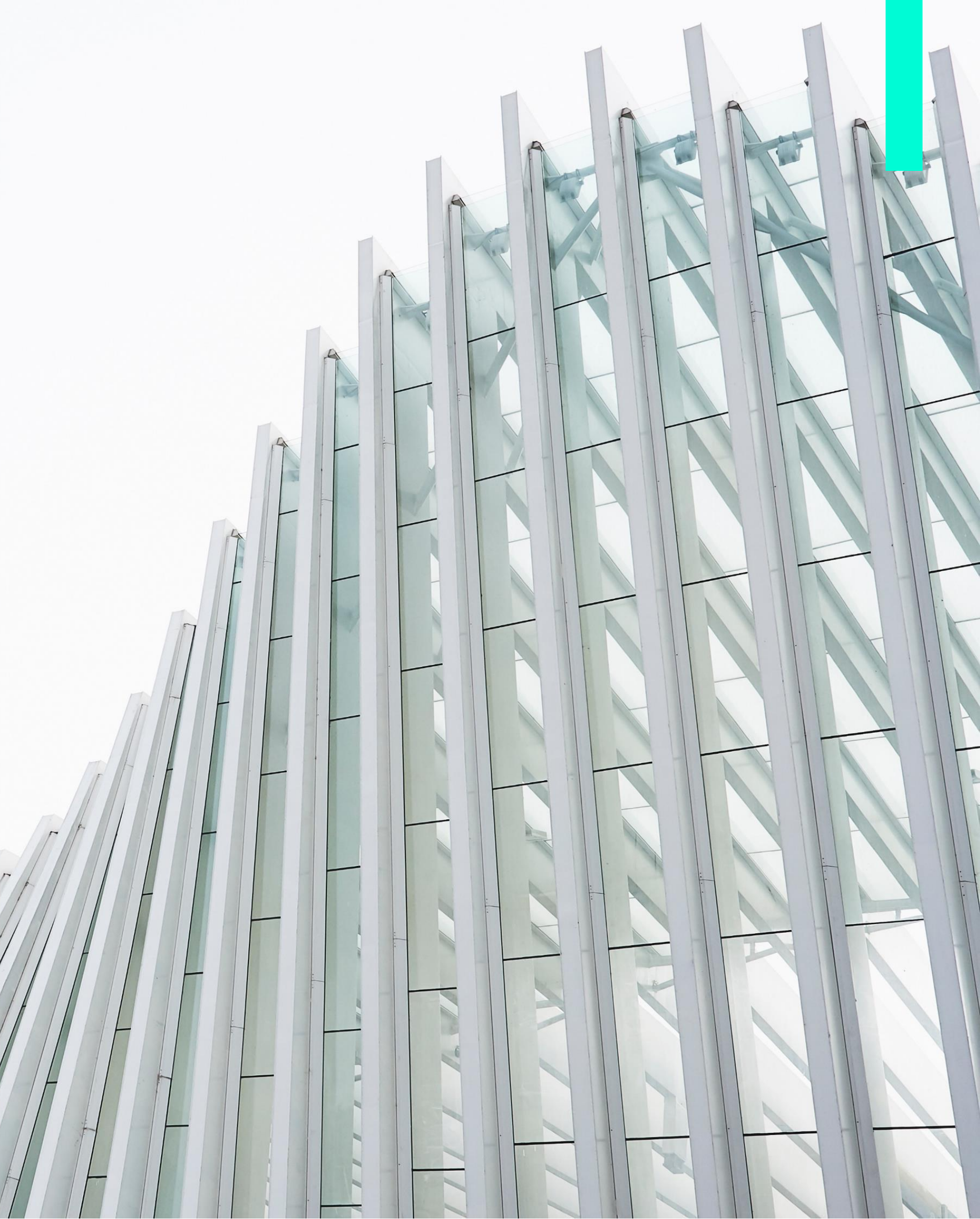

# DESCARGA DEL INSTALADOR DE CERTIFICADOS

- Ingrese a <u>www.acepta.pe</u> y selecciona **Ir a Soporte** en el menú principal.

VER SOLUCIONES

- En la sección **Certificados** abrir **Instalación de certificado Digital**, luego debes dar clic a **Instalar Certificado V1 con Pin de Activación** descargar el driver AceptalnstaladorCertificado.

#### ACEPTA

### A C E P T A

| :s •     | IR A SOPORTE | CONTÁCTANOS |
|----------|--------------|-------------|
| - Contra |              |             |

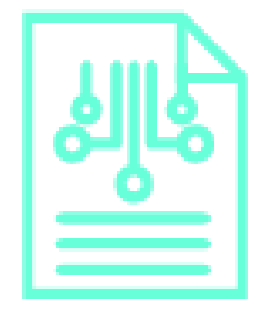

### Certificados

### Instalación de Certificado Digital

Manual de Instalación y Exportación Instalar Certificado V1 con Pin de Activación

# DESCARGA DEL INSTALADOR DE CERTIFICADOS

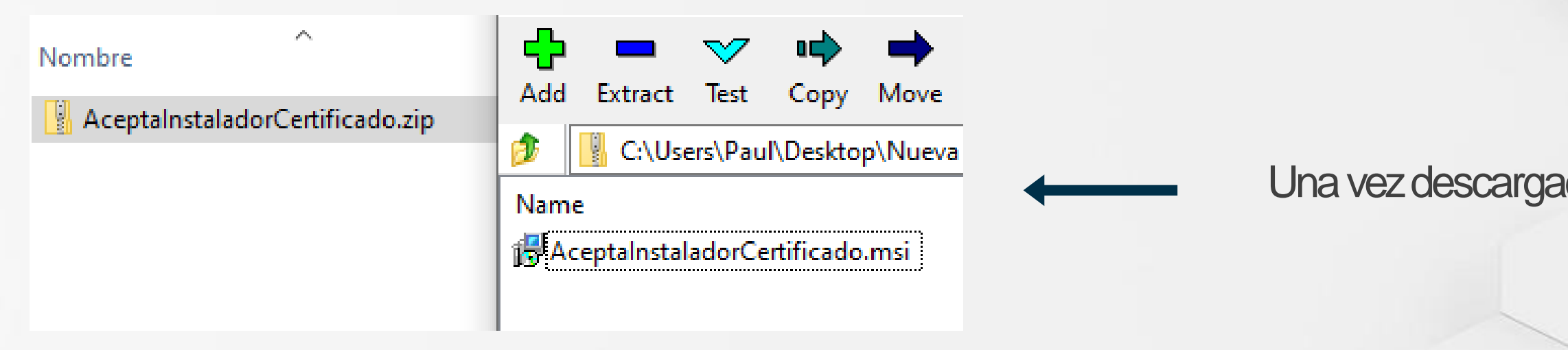

🛃 AceptaInstaladorCertificado.r

Nombre

Finalizado el proceso de instalación, debe confirmar con la opción Cerrar.

#### ACEPTA

#### Una vez descargado podrá instalar el aplicativo.

|                         | _                                | ×                                            |       |
|-------------------------|----------------------------------|----------------------------------------------|-------|
|                         |                                  | -                                            |       |
| nte.                    |                                  |                                              |       |
|                         |                                  |                                              |       |
|                         |                                  |                                              |       |
|                         |                                  |                                              |       |
|                         |                                  |                                              |       |
|                         |                                  |                                              |       |
|                         |                                  |                                              |       |
|                         |                                  |                                              |       |
| alización importante de | e .NET Framev                    | vork.                                        |       |
|                         |                                  |                                              |       |
|                         | nte.<br>Jalización importante de | nte.<br>ualización importante de .NET Framew | ente. |

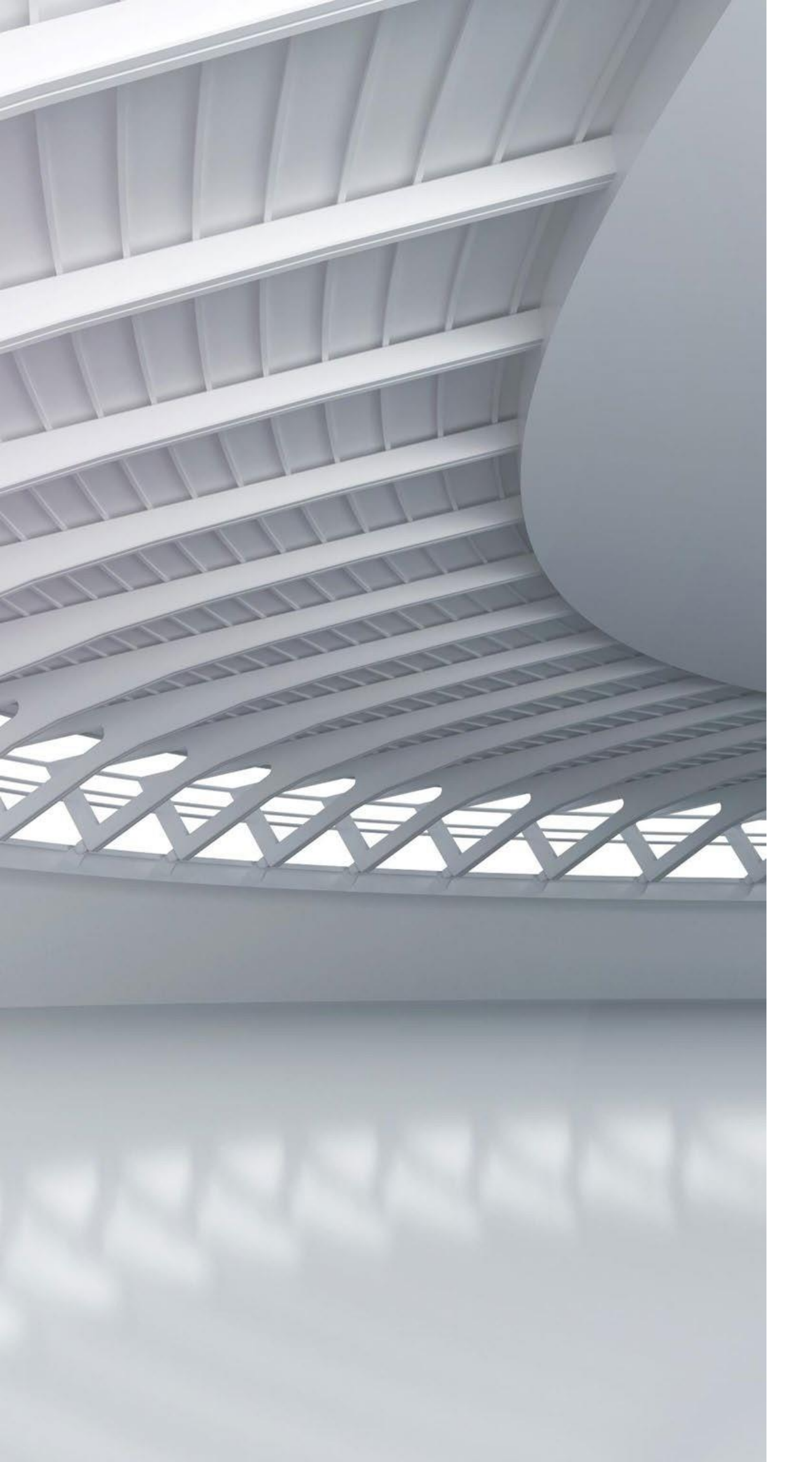

## DESCARGADECERTIFICADO

- En el menú Inicio debe buscar AceptaInstaladorCertificado y dar clic en abrir.
- El aplicativo presenta el siguiente diseño:

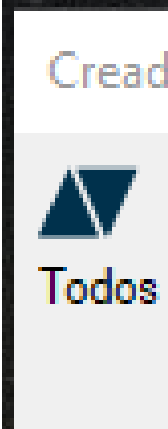

| lor de certificados               |                         | x |
|-----------------------------------|-------------------------|---|
| ACEPTA<br>los derechos reservados | ACEPTA.COM (2020)       |   |
| Clave personal                    |                         | ] |
| Código de solicitud               |                         | ] |
|                                   | Crear certificado Salir | ] |

### DESCARGADECERTIFICADO

Posterior al Registro del Certificado, Acepta enviará al cliente un correo electrónico confirmando el Código de la Solicitud para realizar la descargar del Certificado.

Ingrese el Código de la Solicitud y la Clave (PIN) creada durante el Registro del Certificado:

#### Estimado(a) Sr(a) CESAR SALAZAR

ADVERTENCIA: No entregue a terceros su Firma Electrónica o Firma Digital, ni su clave de activación. La Firma Digital es el equivalente a su DNI, por lo que es Personal e Intransferible. La Firma Digital lo hace a usted personalmente responsable ante la ley (Ley 27269).

#### ACEPTA

#### Su solicitud de Certificado: [54 9-1-0 27-4-8 72-3] ha sido aprobada.

| Creador de certificados                         | x          |
|-------------------------------------------------|------------|
| Todos los derechos reservados ACEPTA.COM (2020) |            |
| Clave personal 12345678                         |            |
| Código de solicitud 5889-7-0480                 | 0-4-6585-5 |
| Crear certifica                                 | ido Salir  |

# DESCARGA DE CERTIFICADO

Si desea instalar el Certificado en el almacén de Windows seleccione la opción:

• Windows

| ▲ Destino Certificado                 | $\times$    |
|---------------------------------------|-------------|
| Seleccione el destino del certificado |             |
| Windows                               |             |
| 🔘 e-Token                             |             |
| S                                     | Seleccionar |

Si desea instalar el Certificado en eToken seleccione esta opción:

• e-Token

#### Importante:

Es necesario contar con el dispositivo criptográfico e-Token SafeNet y haber instalado previamente en la computadora el Driver de reconocimiento del dispositivo.

| Notestino Certificado                 | ×           |
|---------------------------------------|-------------|
| Seleccione el destino del certificado |             |
| O Windows                             |             |
| e-Token                               |             |
|                                       | Seleccionar |

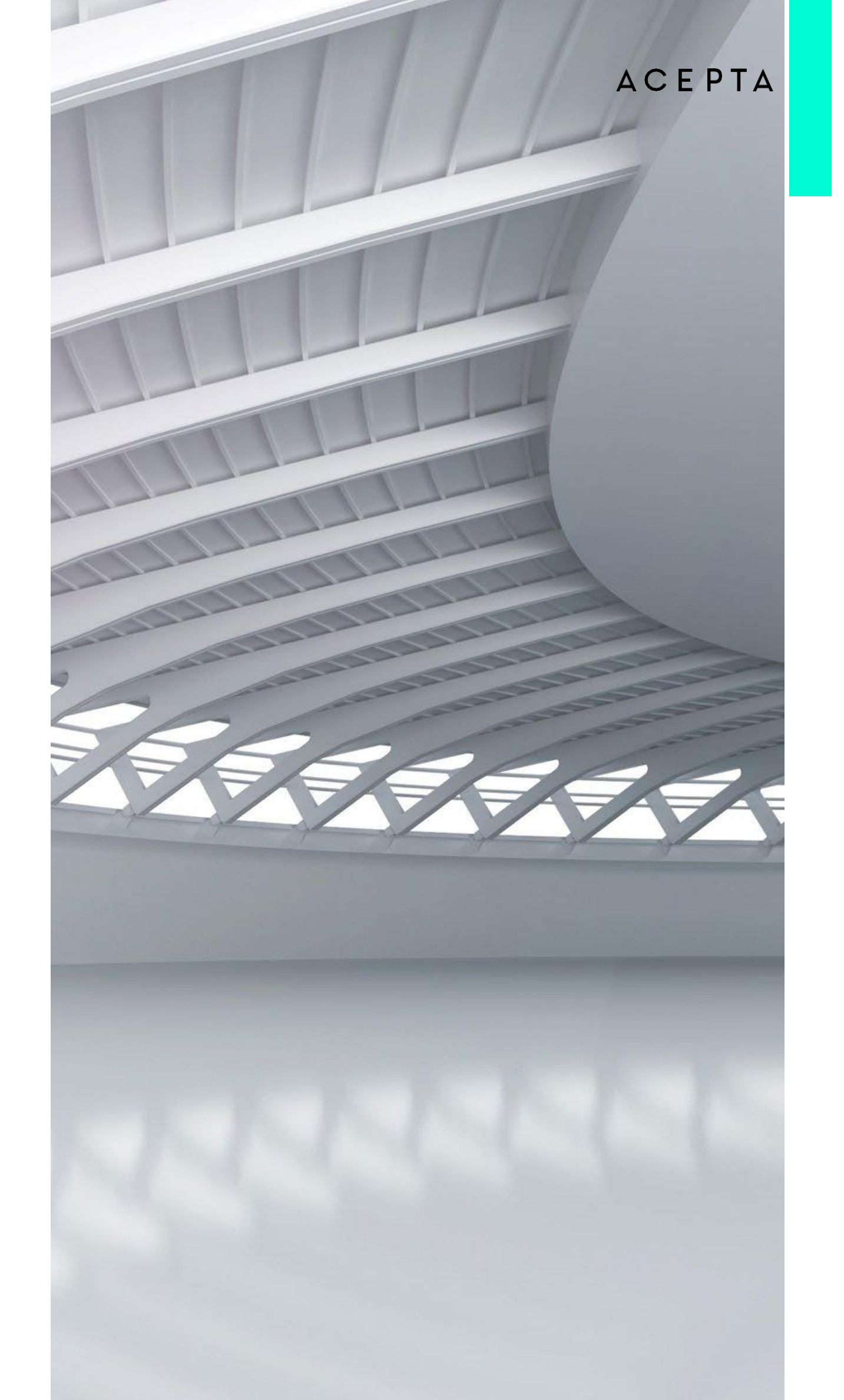

### DESCARGA DE CERTIFICADO

El aplicativo confirmará el proceso exitoso.

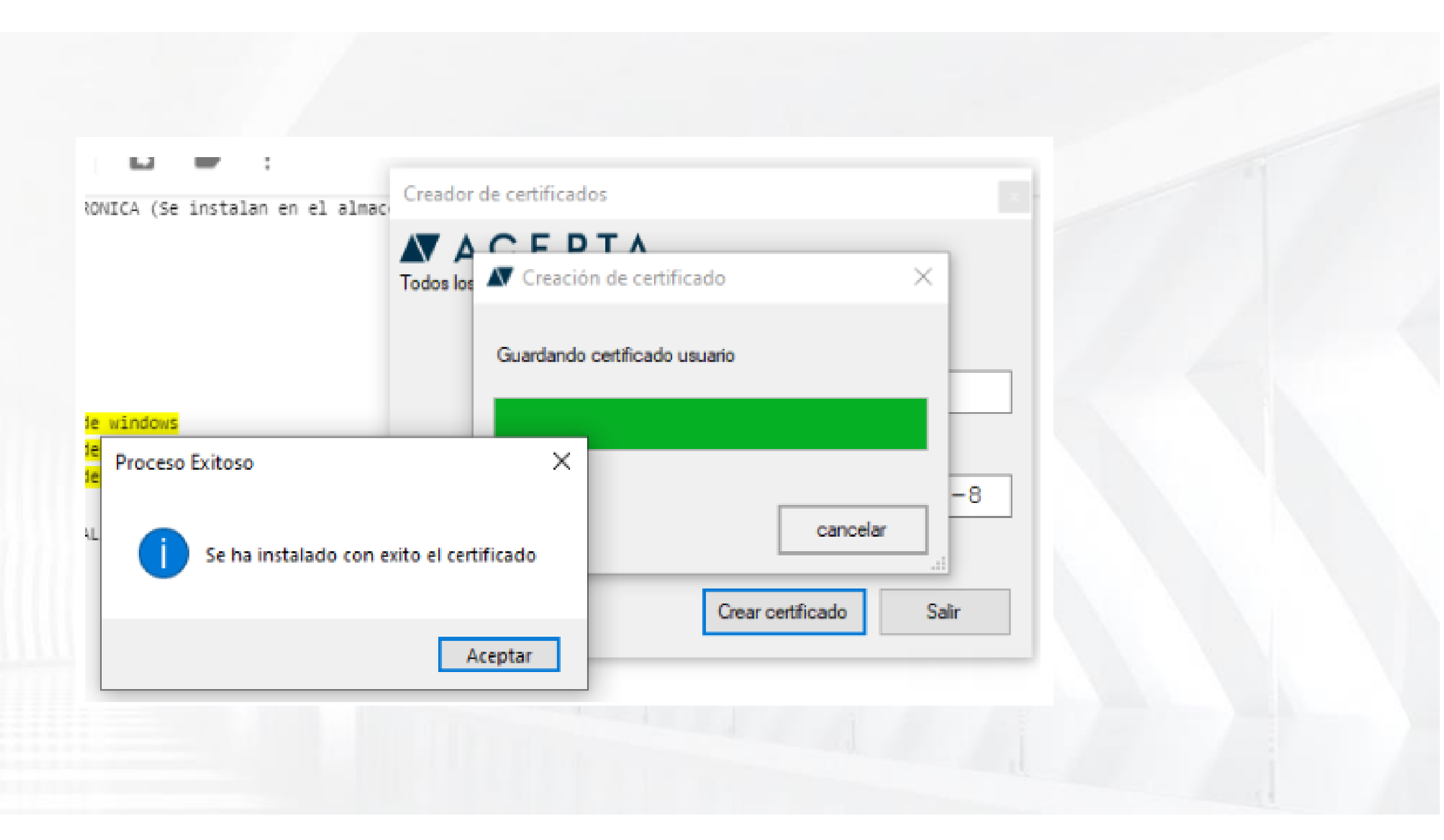

# DESCARGADE CERTIFICADO

Para ver sus certificados alojados en el almacén de Windows revise el administrador de Certificados en:

Debe ingresar el comando certmgr.msc en • Ejecutar (en el menú Inicio busque "Eiecutar")

| Juouto         | ai /                                                                                                    |        |
|----------------|----------------------------------------------------------------------------------------------------|--------|
| 💷 Ejec         | :utar                                                                                                    | Х      |
| ٨              | Escriba el nombre del programa, carpeta, documento o<br>recurso de Internet que desea abrir con Windows. |        |
| <u>A</u> brir: | certmgr.msc                                                                                              | $\sim$ |
|                |                                                                                                    |        |
|                | Aceptar Cancelar <u>E</u> xaminar                                                                        | •      |
|                |                                                                                                    |        |

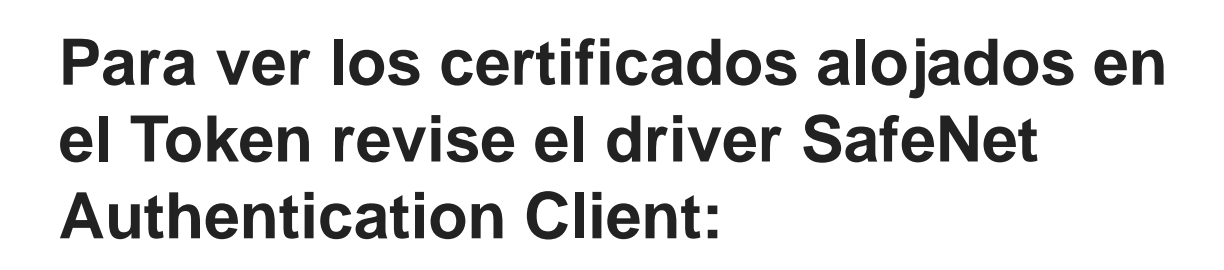

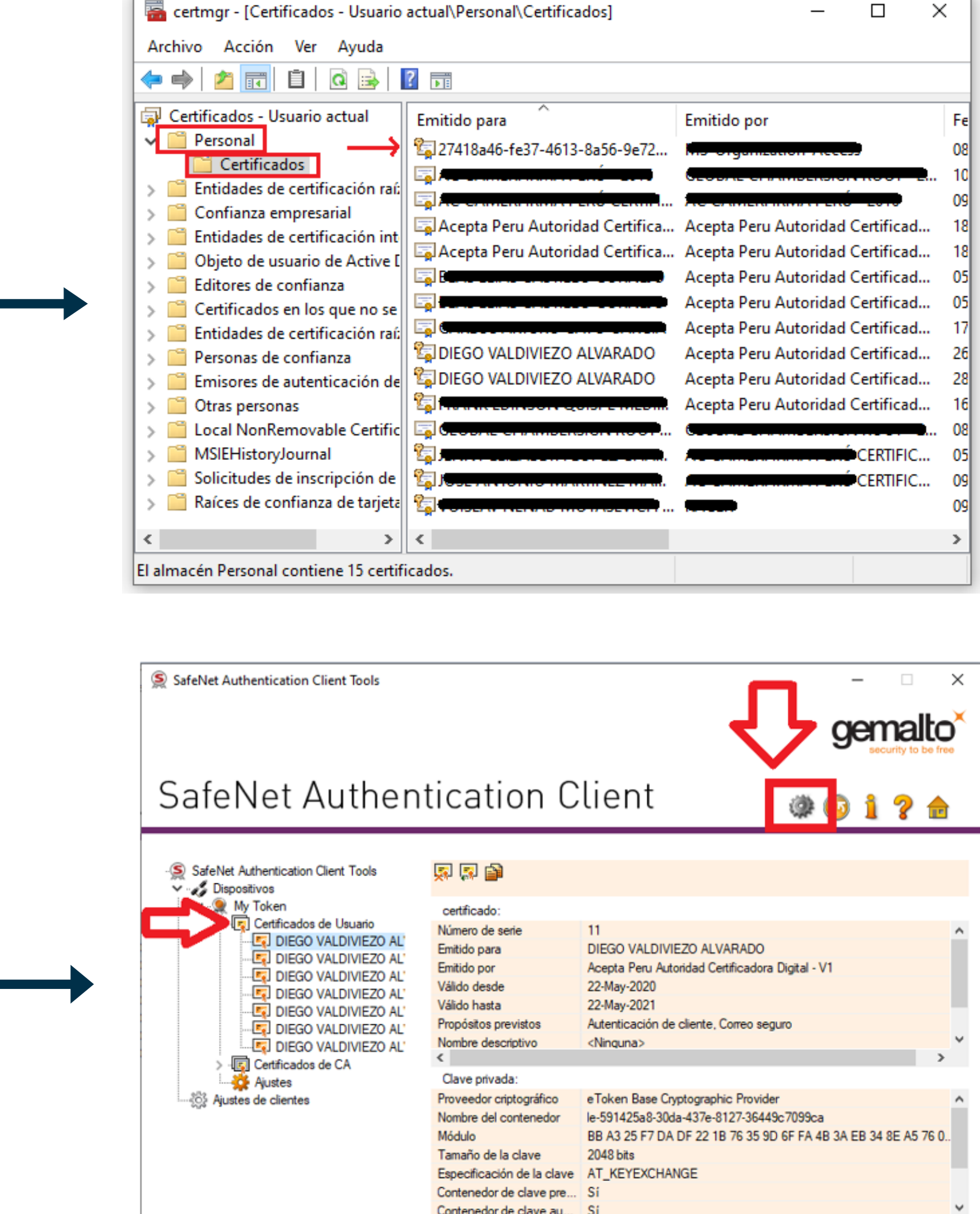

| ual\Personal\Certificados]      | - 🗆 ×                            | (  |
|---------------------------------|----------------------------------|----|
|                                 |                                  |    |
| mitido para                     | Emitido por                      | Fe |
| 27418a46-fe37-4613-8a56-9e72    | Mo-organization recess           | 08 |
|                                 |                                  | 10 |
|                                 | Ale cranera nanstrené zero       | 09 |
| Acepta Peru Autoridad Certifica | Acepta Peru Autoridad Certificad | 18 |
| Acepta Peru Autoridad Certifica | Acepta Peru Autoridad Certificad | 18 |
|                                 | Acepta Peru Autoridad Certificad | 05 |
|                                 | Acepta Peru Autoridad Certificad | 05 |
|                                 | Acepta Peru Autoridad Certificad | 17 |
| DIEGO VALDIVIEZO ALVARADO       | Acepta Peru Autoridad Certificad | 26 |
| DIEGO VALDIVIEZO ALVARADO       | Acepta Peru Autoridad Certificad | 28 |
|                                 | Acepta Peru Autoridad Certificad | 16 |
|                                 | (                                | 80 |
|                                 | CERTIFIC                         | 05 |
|                                 | CERTIFIC                         | 09 |
|                                 |                                  | 09 |
|                                 |                                  | >  |
| dos.                            |                                  |    |

| Número de serie            | 11                                                             | ^ |
|----------------------------|----------------------------------------------------------------|---|
| Emitido para               | DIEGO VALDIVIEZO ALVARADO                                      |   |
| Emitido por                | Acepta Peru Autoridad Certificadora Digital - V1               |   |
| Válido desde               | 22-May-2020                                                    |   |
| Válido hasta               | 22-May-2021                                                    |   |
| Propósitos previstos       | Autenticación de cliente, Correo seguro                        |   |
| Nombre descriptivo         | <ninguna></ninguna>                                            | ۷ |
| <                          | >                                                              |   |
| Clave privada:             |                                                                |   |
| Proveedor criptográfico    | eToken Base Cryptographic Provider                             |   |
| Nombre del contenedor      | le-591425a8-30da-437e-8127-36449c7099ca                        |   |
| Módulo                     | BB A3 25 F7 DA DF 22 1B 76 35 9D 6F FA 4B 3A EB 34 8E A5 76 0. |   |
| Tamaño de la clave         | 2048 bits                                                      |   |
| Especificación de la clave | AT_KEYEXCHANGE                                                 |   |
| Contenedor de clave pre    | Sí                                                             |   |
| Contenedor de clave au     | Si                                                             | ~ |
| <                          | >                                                              |   |
|                            |                                                                |   |

### EXPORTAR CERTIFICADO

Para Exportar el Certificado alojado en el almacén de Windows diríjase al administrador de Certificados y seleccione las opciones: **Clic derecho – Todas las tareas – Exportar.** 

Para Exportar el Certificado alojado en el Token diríjase al driver SafeNet Authentication Cliente y seleccione las opciones:

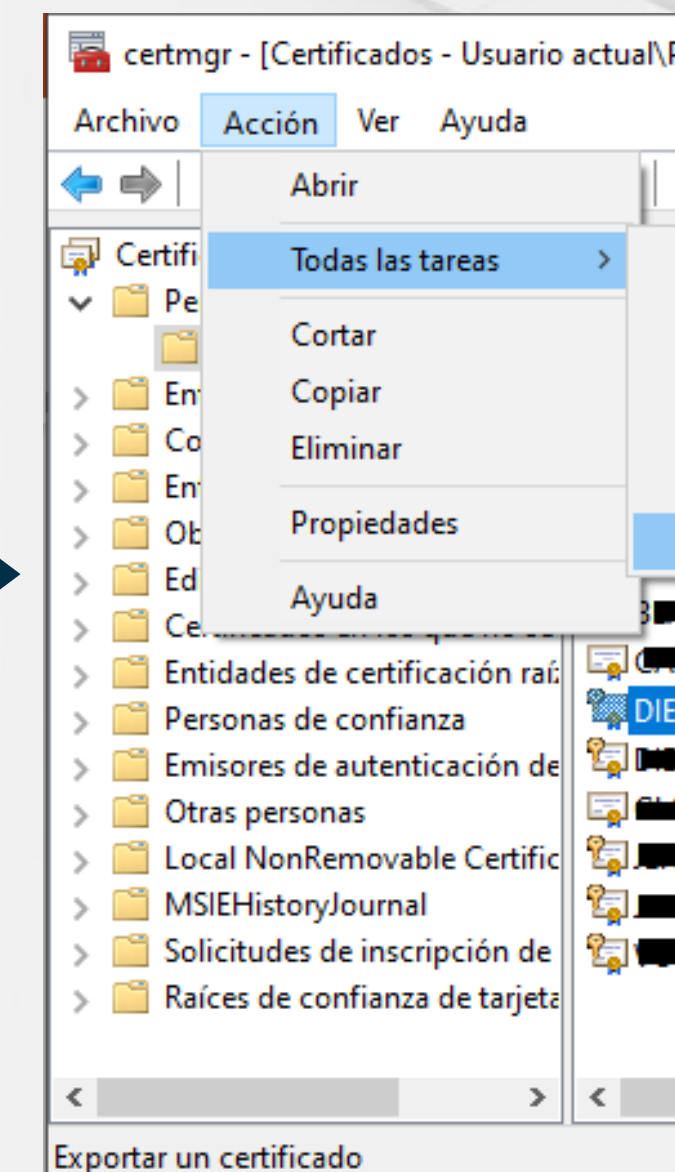

### SafeNet Authentication Client

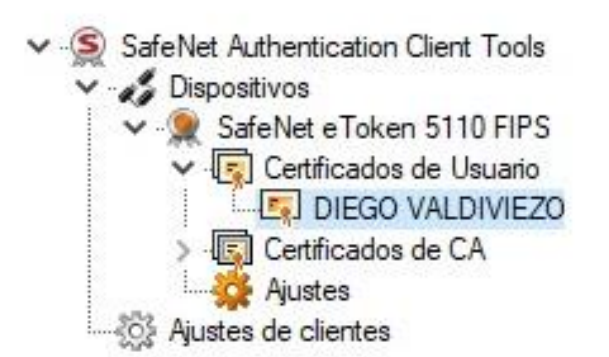

| ersonal\Certificados]         |                   |                                          | _              |                  |
|-------------------------------|-------------------|------------------------------------------|----------------|------------------|
| 2                             |                   |                                          |                |                  |
|                               |                   |                                          |                |                  |
| Abrir                         |                   |                                          | Fecha de expir | Propósitos plant |
| Solicitar certificado con cla | ve pueva          | ccess                                    | 08/11/2028     | Autenticación de |
| Deserves estificado con cla   | ve naeva          | s <b></b>                                | 10/03/2040     | <todos></todos>  |
| Renovar certificado con cla   | ve nueva          | PRO DOLO                                 | 09/02/2040     | Correo seguro, A |
| Operaciones avanzadas         | >                 | dad Certificad                           | 18/04/2038     | <todos></todos>  |
| E                             |                   | dad Certificad                           | 18/04/2038     | <todos></todos>  |
| Exportar                      |                   | dad Certificad                           | 05/10/2021     | Autenticación de |
| 0                             | Acepta Peru Autor | idad Certificad                          | 05/10/2021     | Autenticación de |
|                               | Acepta Peru Autor | ridad Certificad                         | 17/09/2021     | Autenticación de |
| GO VALDIVIEZO ALVARADO        | Acepta Peru Autor | ridad Certificad                         | 26/06/2023     | Autenticación de |
| 0                             | Acepta Peru Autor | idad Certificad                          | 28/04/2023     | Autenticación de |
|                               |                   | DOLON DO OT                              | 08/04/2040     | <todos></todos>  |
|                               |                   | í en en en en en en en en en en en en en | 05/02/2021     | Autenticación de |
|                               |                   | ź.                                       | 09/11/2019     | Autenticación de |
|                               |                   |                                          | 00/08/2020     | Autenticación de |

| s 🗊 🔊                   |                                                  |   |
|-------------------------|--------------------------------------------------|---|
| certificado:            |                                                  |   |
| Número de serie         | 33                                               | ~ |
| Emitido para            | DIEGO VALDIVIEZO ALVARADO                        |   |
| Emitido por             | Acepta Peru Autoridad Certificadora Digital - V1 |   |
| Válido desde            | 2-Jul-2020                                       |   |
| Válido hasta            | 2-Jul-2023                                       |   |
| Propósitos previstos    | Autenticación de cliente, Correo seguro          |   |
| Nombre descriptivo      | <ninguna></ninguna>                              | ¥ |
| <                       | >                                                |   |
| Clave privada:          |                                                  |   |
| Proveedor criptográfico | eToken Base Cryptographic Provider               | ~ |
| Nombre del contenedor   | 03d6eebcf6ca2136                                 |   |
| •••••                   |                                                  |   |
|                         |                                                  |   |

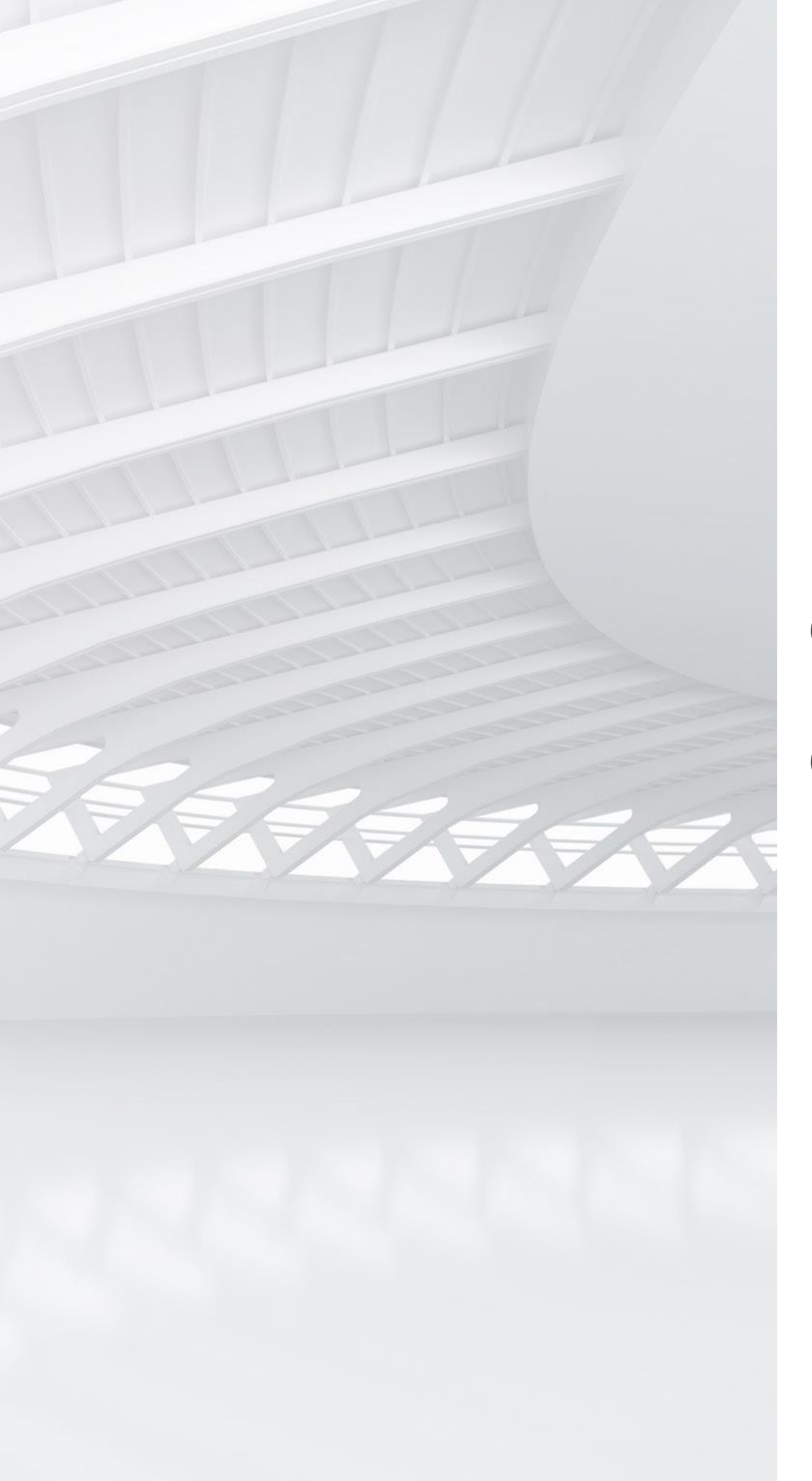

# CANALES DE SOPORTE

Contact Center: 730 7820 Formulario web: <u>https://www.acepta.pe/incidente/</u> Chat web: <u>https://www.acepta.pe/soporte/</u>

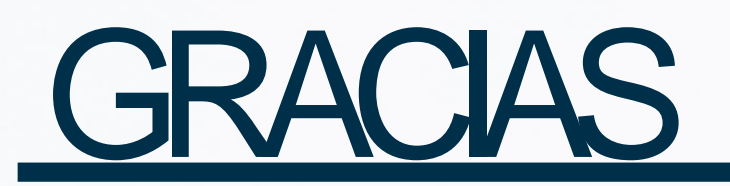

. Villa

Non a

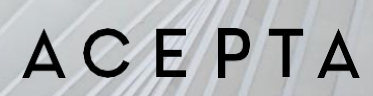

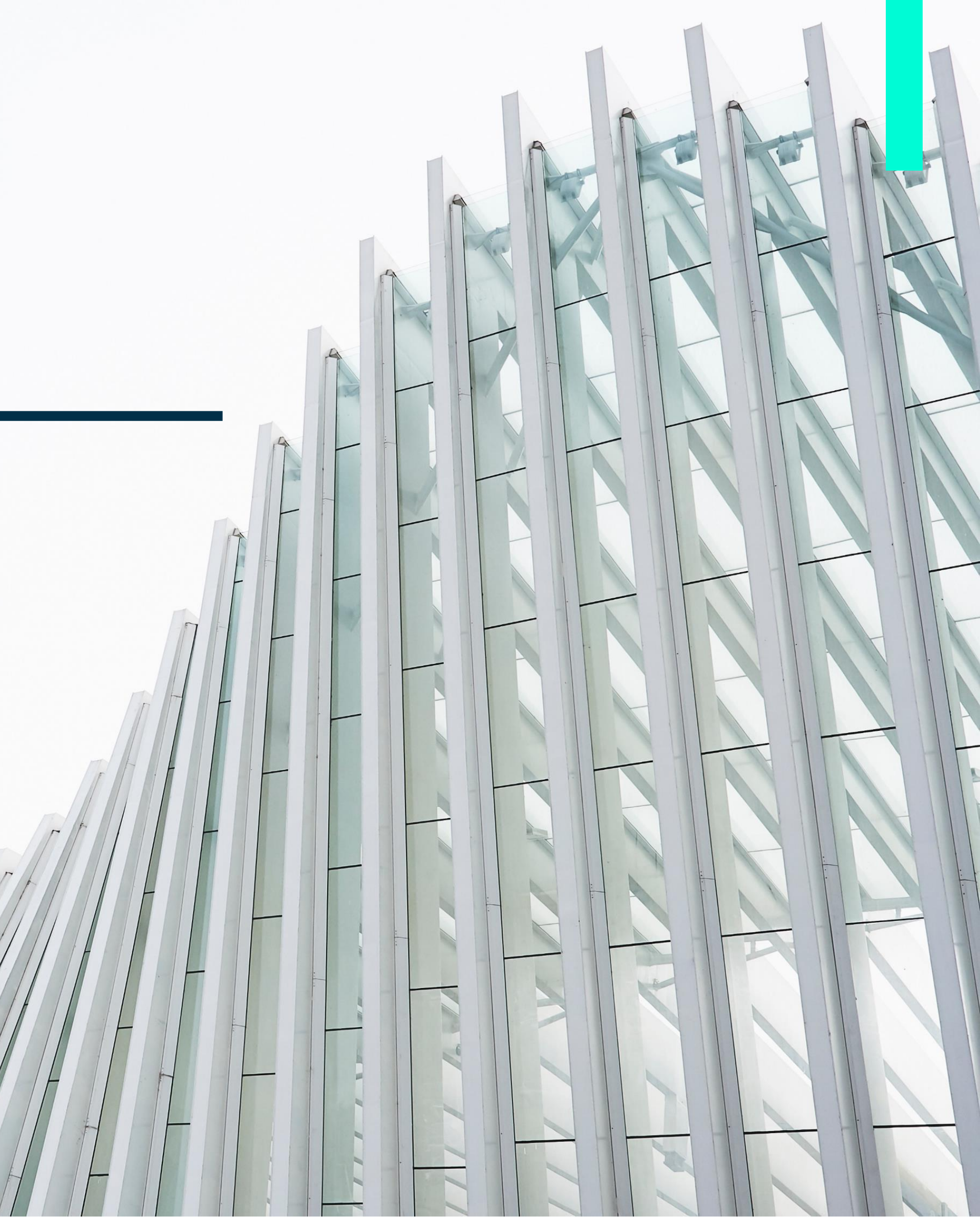